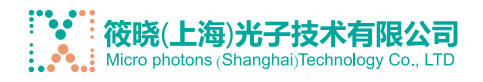

## 激光驱动控制软件 操作手册

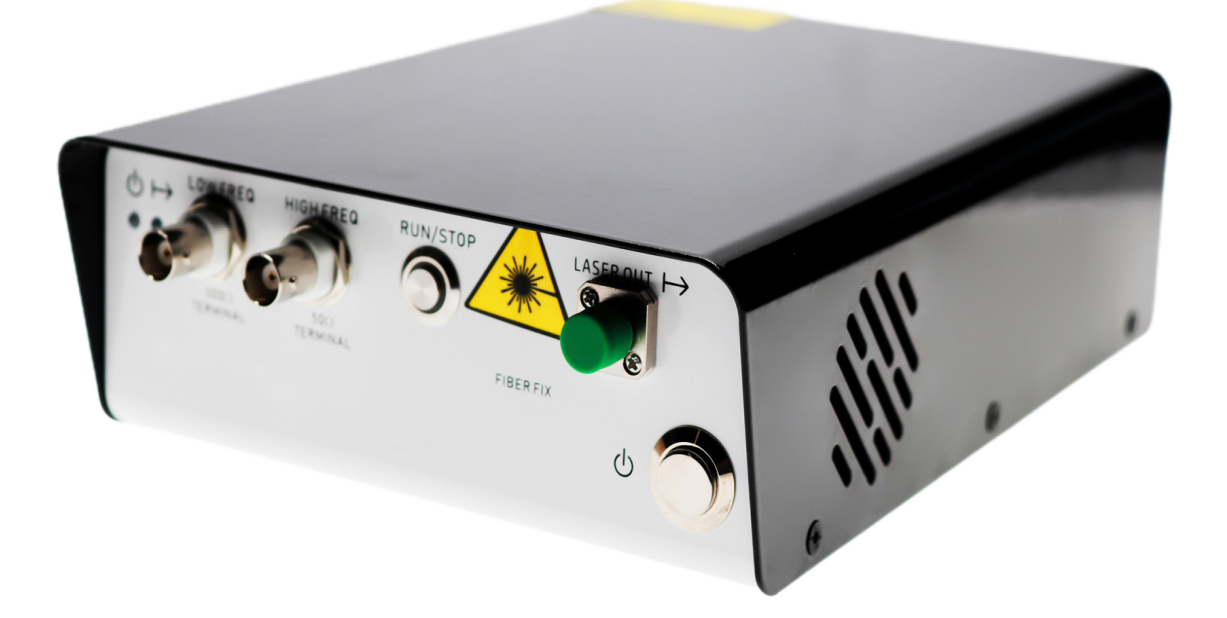

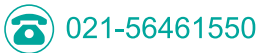

(=) 021-64149583

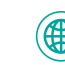

准备工作:安装软件,用USB线连接激光器驱动和电脑,激光器驱动连接电源线,按下前面板按钮, 打开驱动,此时激光器驱动电源指示绿色等亮。

## 软件操作步骤:

1,安装软件,打开软件界面如下:

| 🖥 Refresh 📑 COM3: Intel(R) Active Management Technology - SOL 🗸 🎤 Connect |                 |                       |               |         |             | sconnecte |
|---------------------------------------------------------------------------|-----------------|-----------------------|---------------|---------|-------------|-----------|
| Control Panel                                                             | ≯ Digital Outpu | ut III Peak detection | <u></u>       |         |             |           |
| Temperature                                                               | Wavefor         | m                     |               |         | Demodulator |           |
| Case Temperature                                                          | 15.9m           | A St                  | art: 33.6 mA  | 100.9mA | Output      | lf ⊻      |
| 0                                                                         | 0.0 °C          |                       |               |         | Gain        | IX V      |
| LD Actual Temp.                                                           | 15.9m           | A E                   | ind: 83.2 mA  | 100.9mA | 2f Phase    | )* ‡      |
| 0<br>PD surrant                                                           | 1.0 °C          |                       |               |         |             |           |
| 0.00                                                                      | 0 mA Slow       |                       | Slope         | Fast    |             | _         |
| TEC Response                                                              | 1 1             |                       |               | 1 1 1 1 |             |           |
| Fast                                                                      |                 |                       |               |         |             | )         |
| Slow                                                                      | Sinewa          | ave Frequency         | 35,000 Hz     | *<br>*  |             |           |
| LD Temp. Setpoin                                                          | t 0             | Amp(p                 | -p): 9.1 mA   | 29.0mA  |             |           |
| 25.0                                                                      | °C 😫            |                       |               |         |             |           |
| Set Tempera                                                               | ture            | 0.0                   | at Parameters |         | 0.5         | et.       |

2,点击Refresh,找到对应的端口:

| Refresh COM42: USB Serial Port |                  |                  | <ul> <li>Connect</li> </ul> | 🛆 Disconnecte |                  |              |
|--------------------------------|------------------|------------------|-----------------------------|---------------|------------------|--------------|
| 🕅 Control Panel                | ≯ Digital Output | 🕮 Peak detection |                             |               |                  |              |
| Temperature                    | Waveform         |                  |                             |               | Demodula         | tor          |
| Case Temperature               | 15.9mA           | St               | art: 33.6 mA                | 100.9mA       | Output           | lf ∽         |
| LD Actual Temp.                | .0 °C 15.9mA     | E                | ind: 83.2 mA                | 100.9mA       | Gain<br>2f Phase | 1X ↓<br>0* ÷ |
| PD current                     | 1.1.1            |                  |                             |               |                  |              |
| 0.000                          | ) mA             |                  | Slope                       | Fast          | -                |              |
| TEC Response<br>Fast<br>Slow   | Sinewavi         | Prequency        | 35,000 Hz                   | * * *         |                  |              |
| LD Temp. Setpoin               | t O              | Amp(p            | -p): 9.1 mA                 | 29.0mA        |                  |              |
| C Set Temperat                 | tura             | 0.0              | at Parameters               |               | 0                | Sat          |

(=) 021-64149583

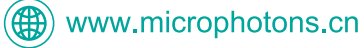

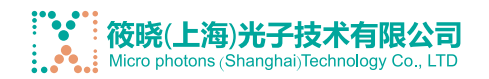

## 3,点击连接Connect,此时界面如下:

| S Refresh         | COM42: USB Se    | erial Port 🗸                          | / Connect | A LDRV250 ver.2007 |
|-------------------|------------------|---------------------------------------|-----------|--------------------|
| Control Panel     | + Digital Output | R Peak detection                      |           |                    |
| Temperature       | Waveform         |                                       |           | Demodulator        |
| Case Temperature  | 36 mA            | Start: 81.2 mA                        | 231 mA    | Output 2f v        |
| 21.6              | °C               |                                       |           | Gain 2X            |
| LD Actual Temp.   |                  |                                       |           | 2f Phase 30 °      |
| 25.0              | °C               |                                       |           |                    |
| PD current        | 36 mA            | Limit 146.1 mA                        | 231 mA    |                    |
| 0.000 r           | nA               |                                       |           |                    |
| TEC Response      |                  | · · · · · · · · · · · · · · · · · · · |           |                    |
| Fast              |                  |                                       |           |                    |
| ○ Slow            |                  |                                       |           |                    |
| LD Temp. Setpoint |                  |                                       |           |                    |
| 25.0 °C           | •                |                                       |           |                    |
|                   |                  |                                       |           | -                  |

4,在左下角LD Temp.Setpoint下方框设定温度值,然后点击Set Temperature,温度设定成功。

5,在Start滑动条设定恒定工作电流值,Limit滑动条设定最大工作电流值。Limit滑动条用于保护 激光器,在外部输入情况下也能限制电流,请设置为激光器参数表中的最大工作电流。

- 6,点击下方的Set Parameters ,参数设定成功。
- 7,点击Run:DC 将以设定的电流值启动激光器。此时激光器驱动激光指示灯红色等亮。
- 8,点击Stop 按钮激光器停止工作。
- 9,点击Save All Settings将所有参数保存在仪器中。

启动激光前,请仔细检查各参数是否在激光器的允许工作范围内!

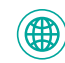